# スイッチでのリンク層検出プロトコル(LLDP)メ ディアエンドポイント検出(MED)ネットワーク ポリシー設定の設定

目的

Link Layer Discovery Protocol(LLDP)Media Endpoint Discovery(LLDP MED)は、メディアエ ンドポイントデバイスをサポートする従来のLLDPの追加機能を提供します。LLDP MEDネ ットワークポリシーは、音声やビデオなどのリアルタイムアプリケーションに使用される一 連の構成設定です。接続されたメディアエンドポイントデバイスへの各発信LLDPパケット には、ネットワークポリシーが含まれます。MEDは、ネットワークポリシーで定義された トラフィックを送信します。

LLDPは、シスコ独自の検出プロトコルであるCisco Discovery Protocol(CDP)を使用できな いベンダーの相互運用性を提供するために頻繁に使用されます。管理者は、これらのネット ワークポリシーを使用して、仮想ローカルエリアネットワーク(VLAN)の設定と、そのポー ト上の特定のアプリケーションに関連するレイヤ2およびレイヤ3属性をアドバタイズしま す。したがって、電話機は、接続されているスイッチから、使用するVLAN IDに関する通知 を受信できます。これにより、電話機は任意のスイッチに接続し、そのVLAN番号を取得し 、コール制御を使用してスイッチとの通信を開始できます。

**注**:ネットワークポリシーをポートに関連付ける方法については、ここをクリ<u>ックして</u>くだ さい。1つ以上のネットワークポリシーと、ポリシーが送信されるインターフェイスを手動 で設定できます。ネットワークポリシーとそれに関連付けられたインターフェイスに基づい て、VLANとそのポートメンバーシップを手動で作成する必要があります。

この記事では、スイッチでLLDP MEDネットワークポリシーを設定する方法について説明し ます。

## 該当するデバイス

- Sx250シリーズ
- Sx300シリーズ
- Sx350シリーズ
- SG350Xシリーズ
- Sx500シリーズ
- Sx550Xシリーズ

### [Software Version]

- 1.4.7.05 Sx300、Sx500
- 2.2.5.68 Sx250, Sx350, SG350X, Sx550X

# スイッチでのLLDP MEDネットワークポリシーの設定

音声アプリケーションのLLDP MEDネットワークポリシーの有効化

ステップ1:スイッチのWebベースのユーティリティにログインし、[Display Mode]ドロッ プダウンリストで[**Advanced**]を選択します。

注:この例では、SG350X-48MPスイッチが使用されています。

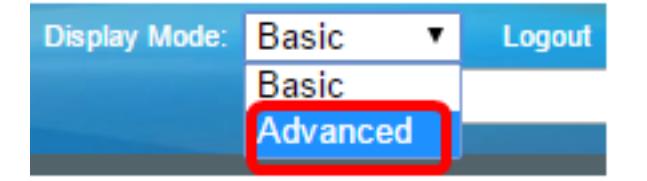

注:Sx300シリーズスイッチを使用している場合は、ステップ2に進みます。

<u>ステップ2:[</u>Administration] > [Discovery - LLDP] > [LLDP MED Network Policy]を選択します

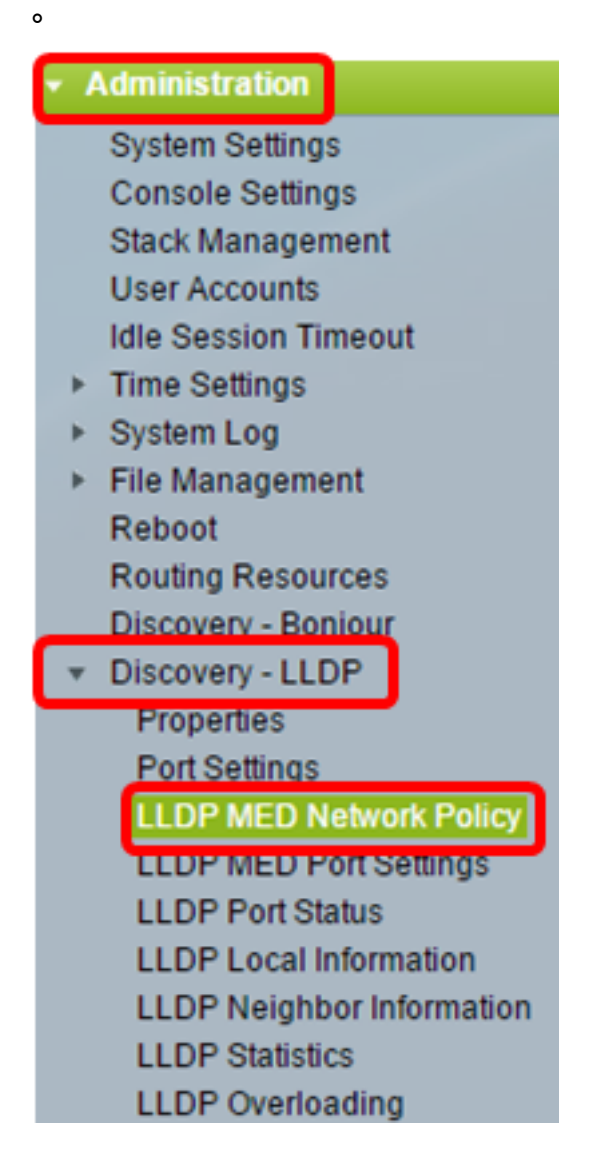

ステップ3:音声アプリケーションの[LLDP MED Network Policy]の[Auto]チェックボックス がオンになっていることを確認します。これにより、スイッチは音声アプリケーションのネ ットワークポリシーを自動的に生成してアドバタイズできます。このオプションはデフォル トでオンになっています。

**注**:[Auto]ボックスがオンの場合、ユーザは音声ネットワークポリシーを手動で設定できません。

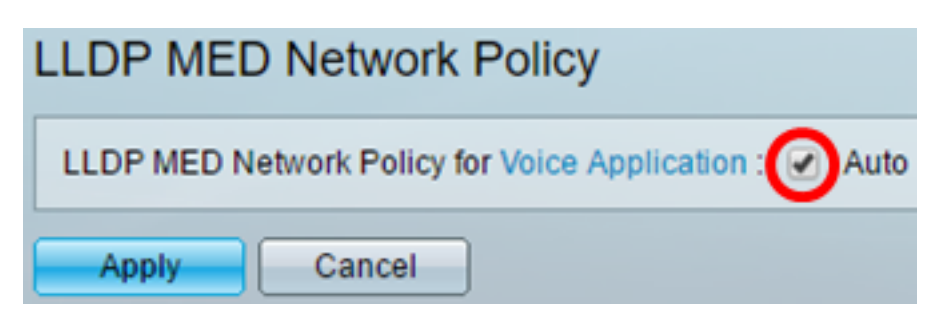

ステップ4:[Apply]をクリ**ックします**。

ステップ5:(オプション)[**Save**]をクリック**し**、設定をスタートアップコンフィギュレーシ ョンファイルに保存します。

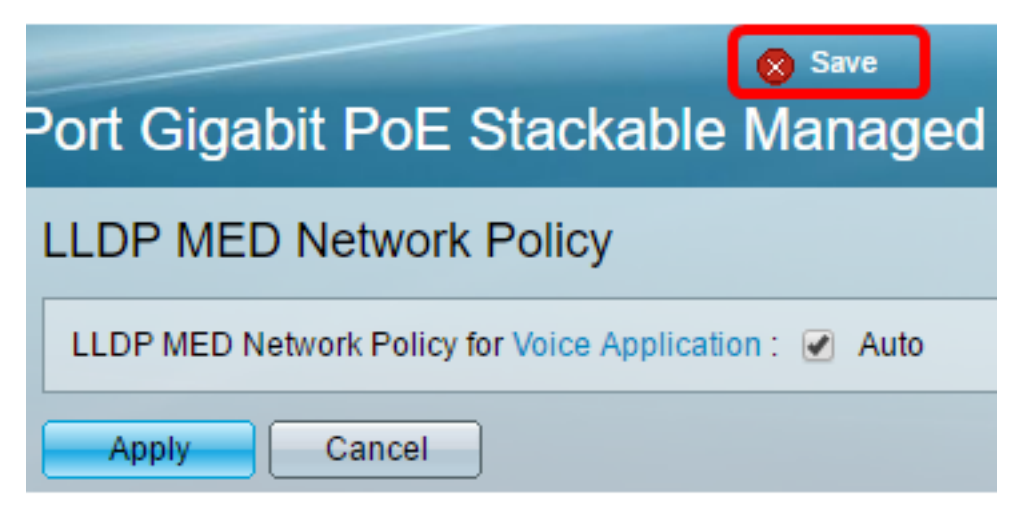

これで、スイッチの音声アプリケーションのLLDP MEDネットワークポリシー設定が正常に 有効になったはずです。

### LLDP MEDネットワークポリシーの追加

ステップ1:[**Add**]ボタンをクリックして、LLDPネットワークポリシーテーブルで新しいネットワークポリシーを定義します。

| LLDP MED Network Policy Table |               |             |         |           |               |            |
|-------------------------------|---------------|-------------|---------|-----------|---------------|------------|
| Network                       | Policy Number | Application | VLAN ID | VLAN Type | User Priority | DSCP Value |
| 0 results foun                | d.            |             |         |           |               |            |
| Add                           | Edit          | Delete      |         |           |               |            |

ステップ2:[Network Policy Number]ドロップダウンリストから、作成するポリシーの番号を 選択します。

| Network Policy Number: | 1   | • |  |
|------------------------|-----|---|--|
| Application:           | 1 2 |   |  |
| VLAN ID:               | 3   |   |  |

注:この例では、1が選択されています。

ステップ3:[Application]ドロップダウンリストから、ネットワークポリシーが定義されてい

るアプリケーション(トラフィック)のタイプを選択します。

| Application:   | Voice 🔻                  |
|----------------|--------------------------|
| VLAN ID:       | Voice<br>Voice Signaling |
| VLAN Type:     | Guest Voice              |
| VLAN Type.     | Guest voice Signaling    |
|                | Softphone Voice          |
| User Priority: | Video Conferencing       |
|                | Streaming Video          |
| DSCP Value:    | Video Signaling          |

次のオプションがあります。

- •音声:ネットワークポリシーを音声アプリケーションに適用します。
- ・音声シグナリング:ネットワークポリシーを音声シグナリングアプリケーションに適用 します。
- [Guest Voice]:ネットワークポリシーをゲスト音声アプリケーションに適用します。
- ・ゲスト音声シグナリング:ネットワークポリシーをゲスト音声シグナリングアプリケーションに適用します。
- [ソフトフォン音声(Softphone Voice)]:ネットワークポリシーをソフトフォン音声アプ リケーションに適用します。
- •ビデオ会議:ネットワークポリシーをビデオ会議アプリケーションに適用します。
- ストリーミングビデオ:ネットワークポリシーをストリーミングビデオアプリケーションに適用します。
- ビデオシグナリング:ビデオシグナリングアプリケーションにネットワークポリシーを 適用します。
- 注:この例では、[Guest Voice]が選択されています。

ステップ4:トラフィックの送信先VLAN IDを[VLAN ID]フィールドに入力します。

| Application: | Guest Voice | •                 |
|--------------|-------------|-------------------|
| VLAN ID:     | 100         | (Range: 0 - 4095) |

注:この例では、100が使用されます。

ステップ5:[VLAN Type]エリアの目的のタグをクリックします。

VLAN Type:

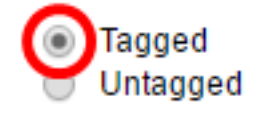

- Tagged:インターフェイスは選択されたVLANのメンバであり、このインターフェイス から選択されたVLAN宛てに送信されたパケットには、VLAN IDのタグが付けられたパ ケットがあります。
- タグなし:インターフェイスは選択されたVLANのメンバであり、このインターフェイスから選択されたVLAN宛てに送信されたパケットはVLAN IDでタグ付けされません。

1つのポートをタグなしとして追加できるのは1つのVLANだけです。

注:この例では、[Tagged]が選択されています。

ステップ6:[User Priority]ドロップダウンリストから、このネットワークポリシーによって定 義されたトラフィックに適用されるトラフィックの優先順位を選択します。これはCost of Service(CoS)値です。最も低い優先順位は0で、7が最も高い優先順位です。

| User Priority: | 3 🔻 |
|----------------|-----|
| DSCP Value:    | 0   |
|                | 2   |
| Apply Close    | 3   |
|                | 4   |
|                | 5   |
|                | 6   |
|                | 7   |
|                |     |

注:この例では、3が選択されています。

ステップ7:[DSCP Value]ドロップダウンリストから、ネイバーから送信されたアプリケーションデータに関連付けるDiffServコードポイント(DSCP)値を選択します。これにより、ネイバーがスイッチに送信するアプリケーショントラフィックをどのようにマーキングすればよいかが通知されます。範囲は0~63です。

| DSCP Value: | 0 | • |
|-------------|---|---|
|             | 0 | 1 |
| Apply Close | 2 |   |
|             | 3 |   |
|             | 4 |   |
|             | 5 |   |
|             | 6 |   |
|             | 7 |   |

注:この例では、4が選択されています。

ステップ8:[Apply]をクリックし、[Close]をクリ**ックします**。

| Network Policy Num | oer: 1 ▼                                     |
|--------------------|----------------------------------------------|
| Application:       | Guest Voice 🔹                                |
| 🔅 VLAN ID:         | 100 (Range: 0 - 409                          |
| VLAN Type:         | <ul> <li>Tagged</li> <li>Untagged</li> </ul> |
| User Priority:     | 5 🔻                                          |
| DSCP Value:        | 4 🔻                                          |
| Apply Close        |                                              |

ステップ9:(オプション)[**Save**]をクリック**し**、設定をスタートアップコンフィギュレーションファイルに保存します。

|                             | 6                   | Save    | cisco     | Language: E   | nglish |
|-----------------------------|---------------------|---------|-----------|---------------|--------|
| Port Gigabit PoE S          | tackable M          | lanage  | ed Switcl | h             |        |
| LLDP MED Network F          | Policy              |         |           |               |        |
| LLDP MED Network Policy for | Voice Application : | 🗹 Auto  |           |               |        |
| Apply Cancel                |                     |         |           |               |        |
| LLDP MED Network Policy Ta  | ble                 |         |           |               |        |
| Network Policy Number       | Application         | VLAN ID | VLAN Type | User Priority | DSCP   |
| E 1                         | Guest Voice         | 100     | Tagged    | 5             |        |
| 2                           | Voice Signaling     | 200     | Tagged    | 4             |        |
| Add Edit                    | Delete              |         |           |               |        |

これで、スイッチの音声アプリケーションのLLDP MEDネットワークポリシー設定が正常に 追加されました。

#### LLDP MEDネットワークポリシーの編集

ステップ1:エントリを確認し、[**Edit**]をクリックして、LLDPネットワークポリシーテーブ ルの特定のエントリの設定を更新します。

| LLDP MED Network Policy Table |                       |                 |         |           |               |  |
|-------------------------------|-----------------------|-----------------|---------|-----------|---------------|--|
|                               | Network Policy Number | Application     | VLAN ID | VLAN Type | User Priority |  |
| V                             | 1                     | Guest Voice     | 100     | Tagged    | 3             |  |
|                               | 2                     | Voice Signaling | 200     | Tagged    | 4             |  |
|                               | Add Edit              | Delete          |         |           |               |  |

ステップ2:[Application]ドロップダウンリストから、ネットワークポリシーが定義されてい るアプリケーションまたはトラフィックのタイプを選択します。

| Application:  | Guest Voice 🔻                                           |
|---------------|---------------------------------------------------------|
| VLAN ID:      | Voice<br>Voice Signaling                                |
| VLAN Type:    | Guest Voice<br>Guest Voice Signaling<br>Softphone Voice |
| User Priority | Video Conferencing                                      |
| eee. Hong.    | Streaming Video                                         |
| DSCP Value:   | video Signaling                                         |

次のオプションがあります。

- 音声:ネットワークポリシーを音声アプリケーションに適用します。
- ・音声シグナリング:ネットワークポリシーを音声シグナリングアプリケーションに適用 します。
- [Guest Voice]:ネットワークポリシーをゲスト音声アプリケーションに適用します。
- ・ゲスト音声シグナリング:ネットワークポリシーをゲスト音声シグナリングアプリケーションに適用します。
- [ソフトフォン音声(Softphone Voice)]:ネットワークポリシーをソフトフォン音声アプ リケーションに適用します。
- •ビデオ会議:ネットワークポリシーをビデオ会議アプリケーションに適用します。
- ストリーミングビデオ:ネットワークポリシーをストリーミングビデオアプリケーションに適用します。
- ビデオシグナリング:ビデオシグナリングアプリケーションにネットワークポリシーを 適用します。
- 注:この例では、[Guest Voice]が[Streaming Video]に変更されています。

ステップ3:トラフィックの送信先となるVLAN IDを[VLAN ID]フィールドに入力します。

| - | V/I | AN   | ID- |
|---|-----|------|-----|
| - | ٧L  | AIN. | υ.  |

100 (Range: 0 - 4095)

注:この例では、VLAN ID 100が保持されます。

ステップ4:[VLAN Type]領域から目的のタグをクリックします。

VLAN Type:

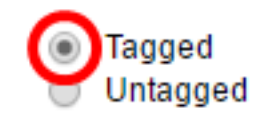

- Tagged:インターフェイスは選択されたVLANのメンバであり、このインターフェイス から選択されたVLAN宛てに送信されたパケットには、VLAN IDのタグが付けられたパ ケットがあります。
- タグなし:インターフェイスは選択されたVLANのメンバであり、このインターフェイスから選択されたVLAN宛てに送信されたパケットはVLAN IDでタグ付けされません。
   1つのポートをタグなしとして追加できるのは1つのVLANだけです。

注:この例では、タグ付けは保持されます。

ステップ5:[User Priority]ドロップダウンリストから、このネットワークポリシーによって定 義されたトラフィックに適用されるトラフィックの優先順位を選択します。これはCoS値で す。最も低い優先順位は0で、7が最も高い優先順位です。

| User Priority: | 3 🔻         |
|----------------|-------------|
| DSCP Value:    | 0 1         |
| Apply Close    | 2<br>3<br>4 |
|                | 5<br>6      |

注:この例では、[User Priority 3]が5に変更されています。

ステップ6:[DSCP Value]ドロップダウンリストから、ネイバーから送信されたアプリケーションデータに関連付けるDSCP値を選択します。これにより、ネイバーがスイッチに送信するアプリケーショントラフィックをどのようにマーキングすればよいかが通知されます。範囲は0~ 63です。

DSCP Value:

4 ▼

注:この例では、DSCP値4が保持されます。

ステップ7:[Apply]をクリックし、[Close]をクリックします。

| Network Policy Number: | 1 •                                          |                   |
|------------------------|----------------------------------------------|-------------------|
| Application:           | Streaming Video 🔹                            |                   |
| VLAN ID:               | 100                                          | (Range: 0 - 4095) |
| VLAN Type:             | <ul> <li>Tagged</li> <li>Untagged</li> </ul> |                   |
| User Priority:         | 5 🔻                                          |                   |
| DSCP Value:            | 4 🔻                                          |                   |
| Apply Close            | )                                            |                   |

ステップ8:(オプション)適切なエントリを選択し、[削除(**Delete**)]をクリックして、 LLDPネットワークポリシーテーブルのエントリを削除します。

| LLDP MED Network Policy Table |                 |         |           |  |  |  |  |  |
|-------------------------------|-----------------|---------|-----------|--|--|--|--|--|
| Network Policy Number         | Application     | VLAN ID | VLAN Type |  |  |  |  |  |
| 1                             | Streaming Video | 100     | Tagged    |  |  |  |  |  |
| 2                             | Voice Signaling | 200     | Tagged    |  |  |  |  |  |
| Add Edit                      | Delete          |         |           |  |  |  |  |  |

ステップ9:(オプション)[**Save**]をクリック**し**、設定をスタートアップコンフィギュレーシ ョンファイルに保存します。

| MP 48-Port Gigabit PoE Stackable Managed Switch        |                 |         |           |               |      |  |  |  |
|--------------------------------------------------------|-----------------|---------|-----------|---------------|------|--|--|--|
| LLDP MED Network Policy                                |                 |         |           |               |      |  |  |  |
| LLDP MED Network Policy for Voice Application : 🗹 Auto |                 |         |           |               |      |  |  |  |
| Apply Cancel                                           |                 |         |           |               |      |  |  |  |
| LLDP MED Network Policy Table                          |                 |         |           |               |      |  |  |  |
| Network Policy Number                                  | Application     | VLAN ID | VLAN Type | User Priority | DSCP |  |  |  |
| 1                                                      | Streaming Video | 100     | Tagged    | 5             |      |  |  |  |
| 2                                                      | Voice Signaling | 200     | Tagged    | 4             |      |  |  |  |
| Add Edit                                               | Delete          |         |           |               |      |  |  |  |

これで、スイッチの音声アプリケーションのLLDP MEDネットワークポリシー設定が正常に 編集されたはずです。